# Apple Mail から Gmail への移行手順書 (メール編)

2013年9月3日 第1版

# 目次

| 1. | 環境  | 竟確認                             |
|----|-----|---------------------------------|
| 2. | 目白  | 匀                               |
| 3. | 必要  | 要な物                             |
| 4. | デー  | - タ移行の流れ                        |
| 5. | 移往  | 亏準備                             |
| 5  | -1. | Google Email Uploader のダウンロード2- |
| 5  | -2. | メールのアップロード3-                    |
| 5  | -3. | トラブルシューティング4-                   |

#### 1. 環境確認

OS : Macintosh メールソフト : Apple Mail

#### 2. 目的

Apple Mail 内のメールデータを Gmail へ保存する。

#### 3. 必要な物

Apple Mail を使用している Macintosh メーラーとして使用中の Apple Mail 移行先 Gmail のアカウント Google Email Uploader (Gmail へ Apple Mail 内のメールをアップ ロードするツール)

# 4. データ移行の流れ

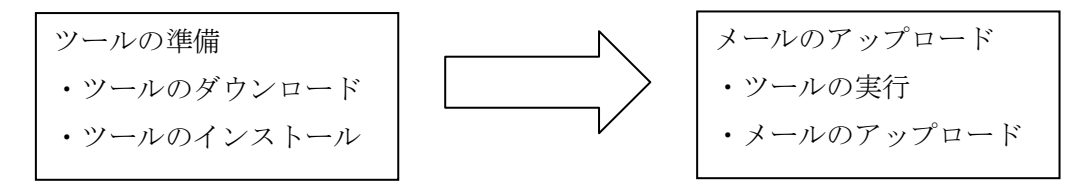

### 5. 移行準備

5-1. Google Email Uploader のダウンロード※前提として、Apple Mail を使用中とします。

以下のサイトから、<u>Google Email Uploader</u>をダウンロードします。

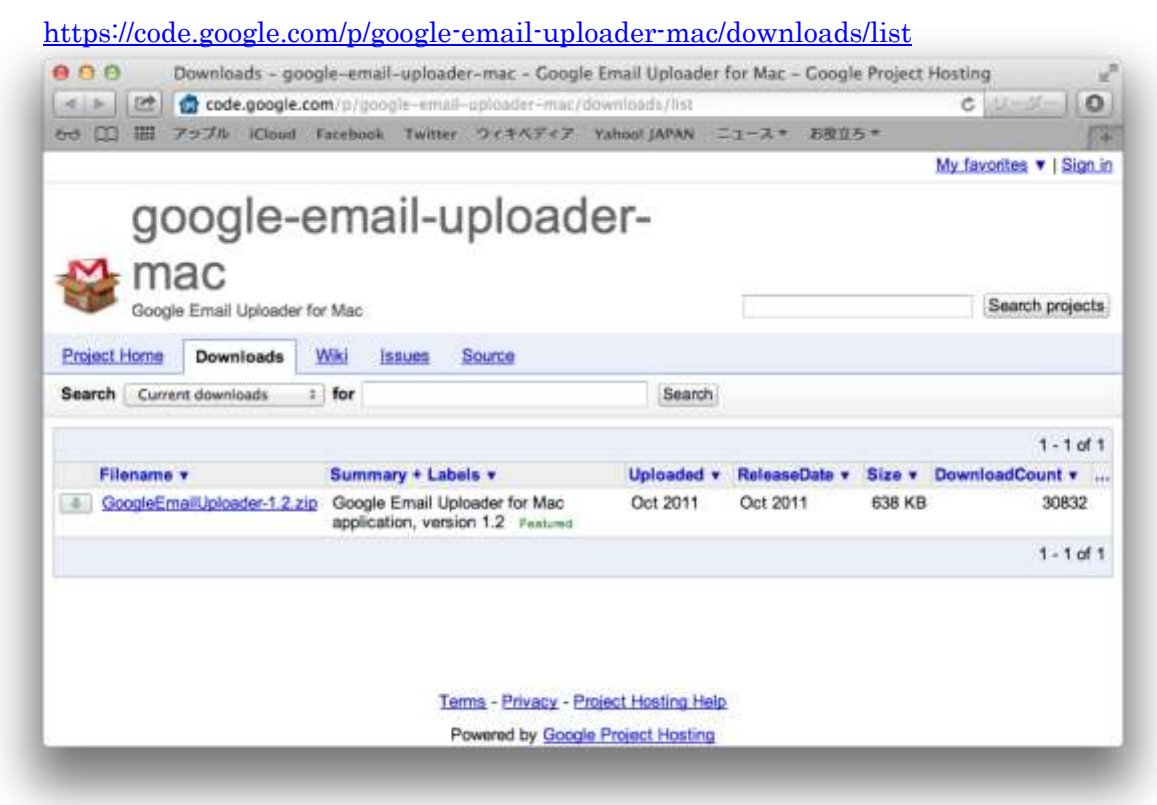

[GoogleEmailUploader-1.2.zip]をクリックします。

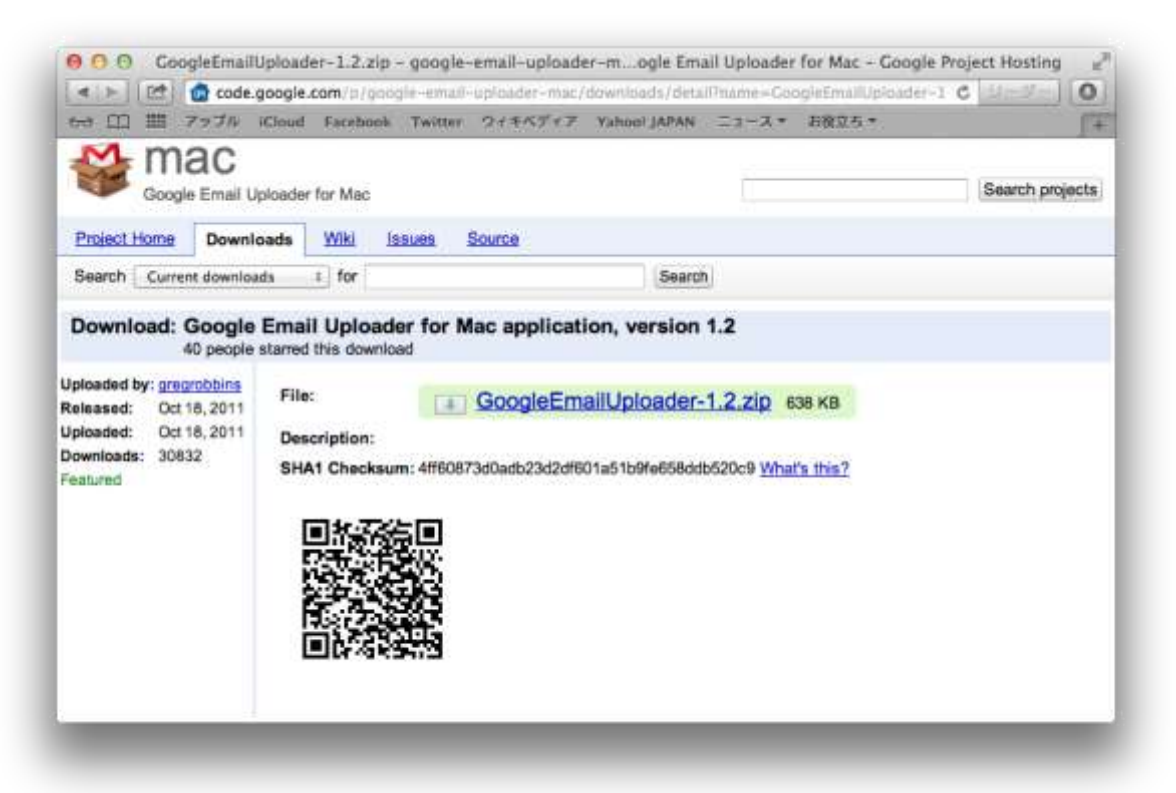

[GoogleEmailUploader-1.2.zip]をクリックしファイルを保存します。

## 5-2. メールのアップロード

ダウンロードした[GoogleEmailUploader-1.2.zip]を展開し、

[GoogleEmailUploader]を実行、メールをアップロードします。

| "Google Email Uploader<br>ネットからダウンロードさ<br>か? | "は、アプリケーション<br>nました。開いてもよ? | で、インタ<br>ちしいです |
|----------------------------------------------|----------------------------|----------------|
| このファイルは 今日の 10:24                            | に code.google.com から       | Safari でダウ     |
| ンロードされました。                                   |                            |                |

[GoogleEmailUploader]を開いても良いか聞かれるので[開く]をクリックします。

※アプリケーションを実行する際、Apple Mail が起動しているとアプリケーションを 起動出来ませんので、必ず Apple Mail を終了させてから実行して下さい。

| pple Mail<br>Mailboxes (0)<br>POP-test@pop.<br>Drafts (0)<br>INBOX (1)<br>Sent Message                                                                                                    | gmail.com                                                     |                                      |                                  |                                                 |                                                   |
|----------------------------------------------------------------------------------------------------|---------------------------------------------------------------|--------------------------------------|----------------------------------|-------------------------------------------------|---------------------------------------------------|
| INBOX (1)<br>Sent Message                                                                                                    |                                                               |                                      |                                  |                                                 |                                                   |
| Sent Message                                                                                                    |                                                               |                                      |                                  |                                                 |                                                   |
|                                                                                                    | es (0 of 1)                                                   |                                      |                                  |                                                 |                                                   |
|                                                                                                    |                                                               |                                      |                                  |                                                 |                                                   |
|                                                                                                    |                                                               |                                      |                                  |                                                 |                                                   |
|                                                                                                    |                                                               |                                      |                                  |                                                 |                                                   |
|                                                                                                    |                                                               |                                      |                                  |                                                 |                                                   |
|                                                                                                    |                                                               |                                      |                                  |                                                 |                                                   |
|                                                                                                    | Upload Selection                                              | Upload Program                       | Skinned Messag                   |                                                 |                                                   |
| and the design of the design of the design o | opioad Selection                                              | opioad riogress                      | skipped messag                   |                                                 |                                                   |
| upload: Under a r                                                                                                    | unute                                                         |                                      |                                  |                                                 |                                                   |
|                                                                                                    | interce                                                       |                                      |                                  | N                                               | lessages selected:                                |
|                                                                                                    | indee                                                         |                                      |                                  | Ν                                               | lessages selected:                                |
| il properties wh                                                                                                    | ere possible (un                                              | read, trashed, sta                   | arred, draft)                    | Ν                                               | lessages selected:                                |
| il properties wh<br>Ided mail in Inb                                                                                                    | ere possible (uni<br>ox                                       | read, trashed, sta                   | arred, draft)                    | Ν                                               | lessages selected:                                |
| il properties wh<br>aded mail in Inb<br>box names as G                                                                                                    | ere possible (un<br>ox<br>mail labels                         | read, trashed, sta                   | arred, draft)                    | N                                               | lessages selected:                                |
| il properties wh<br>aded mail in Inb<br>box names as C<br>tional label: ap                                                                                                    | ere possible (uni<br>ox<br>mail labels<br>ple mail inbox      | read, trashed, sta                   | arred, draft)                    | N                                               | lessages selected:                                |
| al properties wh<br>aded mail in Inb<br>box names as C<br>tional label: ap                                                                                                    | ere possible (uni<br>ox<br>mail labels<br>ple mail inbox      | read, trashed, st                    | arred, draft)                    | N                                               | lessages selected:                                |
| ail properties wh<br>aded mail in Inb<br>box names as C<br>tional label: ap<br>e Account                                                                                                    | ere possible (uni<br>ox<br>mail labels<br>ple mail inbox      | read, trashed, sta                   | arred, draft)                    | Ν                                               | lessages selected:                                |
| il properties wh<br>aded mail in Inb<br>box names as C<br>tional label: ap<br>e Account                                                                                                    | ere possible (uni<br>ox<br>mail labels<br>ple mail inbox      | read, trashed, st                    | arred, draft)                    | N                                               | lessages selected:                                |
| il properties wh<br>aded mail in Inb<br>box names as C<br>tional label: ap<br>e Account<br>il Address:                                                                                                    | ere possible (uni<br>ox<br>mail labels<br>ple mail inbox<br>u | read, trashed, sta                   | arred, draft)<br>ikyo-u.ac.jp    | Ν                                               | lessages selected:                                |
| il properties wh<br>aded mail in Inb<br>box names as C<br>tional label: ap<br>e Account<br>il Address:<br>sword:                                                                                                    | ere possible (uni<br>ox<br>mail labels<br>ple mail inbox<br>u | read, trashed, sta                   | arred, draft)<br>ikyo-u.ac.jp    | N                                               | lessages selected:                                |
| il properties wh<br>aded mail in Inb<br>box names as C<br>tional label: ap<br>e Account<br>il Address:<br>sword:                                                                                                    | ere possible (uni<br>ox<br>mail labels<br>ple mail inbox<br>u | read, trashed, sta<br>sername@xxx.te | arred, draft)<br>ikyo-u.ac.jp    | N                                               | lessages selected:                                |
| il properties wh<br>aded mail in Inb<br>box names as C<br>tional label: ap<br>e Account<br>il Address:<br>sword:                                                                                                    | ere possible (uni<br>ox<br>mail labels<br>ple mail inbox<br>u | read, trashed, sta<br>sername@xxx.te | arred, draft)<br>ikyo-u.ac.jp    | N                                               | lessages selected:                                |
| il properties wh<br>aded mail in Inb<br>box names as G<br>tional label: ap<br>e Account<br>il Address:<br>sword:                                                                                                    | ere possible (uni<br>ox<br>mail labels<br>ple mail inbox      | read, trashed, sta                   | arred, draft)<br>ikyo-u.ac.jp    | N                                               | lessages selected:                                |
|                                                                                                    | upload: Under a m                                             | Upload Selection                     | Upload Selection Upload Progress | Upload Selection Upload Progress Skipped Messag | Upload Selection Upload Progress Skipped Messages |

[Select mailboxes to upload]にてアップロードしたい項目のチェックをクリックして チェックマークを付け、[Email Address]と[Password]を入力して[Upload]をクリック します。

[Assign additional label]は任意の名称に変更しても構いません。Gmailのラベルにこ こで指定したラベル名が設定されます。

| Uploadir                                                                   | ng started 2013/10/10 12                                                                                                    | 2:21:37                                                          |                                       |                                |   |                      |
|----------------------------------------------------------------------------|----------------------------------------------------------------------------------------------------|------------------------------------------------------------------|---------------------------------------|--------------------------------|---|----------------------|
| Uploadir                                                                   | g Data                                                                                                    | ed: 0                                                            |                                       |                                |   |                      |
| Uploadir                                                                   | ng finished 2013/10/10 1                                                                                                    | 2:21:40                                                          |                                       |                                |   |                      |
|                                                                            |                                                                                                    |                                                                  |                                       |                                |   |                      |
|                                                                            |                                                                                                    |                                                                  |                                       |                                |   |                      |
|                                                                            |                                                                                                    |                                                                  |                                       |                                |   |                      |
|                                                                            |                                                                                                    |                                                                  |                                       |                                |   |                      |
|                                                                            |                                                                                                    |                                                                  |                                       |                                |   |                      |
|                                                                            |                                                                                                    |                                                                  |                                       |                                |   |                      |
|                                                                            |                                                                                                    |                                                                  |                                       |                                |   |                      |
|                                                                            |                                                                                                    |                                                                  | Lipland Programs                      | Chinned Massage                |   |                      |
|                                                                            |                                                                                                    | UDIOAD Selection                                                 | Upload Progress                       | Skipped Message                |   |                      |
|                                                                            |                                                                                                    |                                                                  |                                       |                                | , | lassages colosted:   |
|                                                                            |                                                                                                    |                                                                  |                                       |                                | N | lessages selected: 1 |
| Proc                                                                       | nue mail properties y                                                                                                    | where possible (u                                                | prood tracked st                      | arred draft)                   | N | lessages selected: 1 |
| Prese                                                                      | erve mail properties v                                                                                                    | where possible (u                                                | nread, trashed, st                    | arred, draft)                  | N | lessages selected:   |
| Prese                                                                      | erve mail properties v<br>Il uploaded mail in Ir<br>gn mailbox names as                                                                           | where possible (un<br>nbox<br>Gmail labels                       | nread, trashed, st                    | arred, draft)                  | N | lessages selected:   |
| <ul> <li>✓ Prese</li> <li>Put a</li> <li>Assig</li> <li>✓ Assig</li> </ul> | erve mail properties v<br>Il uploaded mail in Ir<br>gn mailbox names as<br>gn additional label: [                                                 | where possible (un<br>nbox<br>Gmail labels<br>apple mail inbox   | nread, trashed, st                    | arred, draft)                  | N | lessages selected:   |
| <ul> <li>✓ Prese</li> <li>Put a</li> <li>Assig</li> <li>✓ Assig</li> </ul> | erve mail properties v<br>Il uploaded mail in Ir<br>gn mailbox names as<br>gn additional label: [                                                 | where possible (un<br>nbox<br>Gmail labels<br>apple mail inbox   | nread, trashed, st                    | arred, draft)                  | N | lessages selected:   |
| <ul> <li>✓ Prese</li> <li>Put a</li> <li>Assig</li> <li>✓ Assig</li> </ul> | erve mail properties v<br>Il uploaded mail in Ir<br>gn mailbox names as<br>gn additional label:<br>Google Account                                 | where possible (un<br>nbox<br>: Gmail labels<br>apple mail inbox | nread, trashed, st                    | arred, draft)                  | N | lessages selected:   |
| <ul> <li>✓ Prese</li> <li>Put a</li> <li>Assig</li> <li>✓ Assig</li> </ul> | erve mail properties of<br>Il uploaded mail in Ir<br>gn mailbox names as<br>gn additional label:<br>Google Account<br>Email Address:              | where possible (un<br>hbox<br>Gmail labels<br>apple mail inbox   | nread, trashed, st                    | arred, draft)<br>eikyo-u.ac.jp | N | tessages selected:   |
| Prese Put a Assig                                                          | erve mail properties of<br>Il uploaded mail in Ir<br>gn mailbox names as<br>gn additional label:<br>Google Account<br>Email Address:<br>Password: | where possible (un<br>nbox<br>Gmail labels<br>apple mail inbox   | nread, trashed, st<br>username@xxx.te | arred, draft)<br>eikyo-u.ac.jp | N | tessages selected:   |
| Prese<br>Put a<br>Assig                                                    | erve mail properties of<br>Il uploaded mail in In<br>gn mailbox names as<br>gn additional label:<br>Google Account<br>Email Address:<br>Password: | where possible (un<br>nbox<br>Gmail labels<br>apple mail inbox   | nread, trashed, st<br>username@xxx.te | arred, draft)<br>eikyo-u.ac.jp | N | tessages selected: : |
| Prese Put a Assig                                                          | erve mail properties v<br>Il uploaded mail in Ir<br>gn mailbox names as<br>gn additional label:<br>Google Account<br>Email Address:<br>Password:  | where possible (un<br>nbox<br>Gmail labels<br>apple mail inbox   | nread, trashed, st<br>username@xxx.te | arred, draft)<br>eikyo-u.ac.jp | N | lessages selected: : |
| Prese Put a Assig                                                          | erve mail properties v<br>Il uploaded mail in Ir<br>gn mailbox names as<br>gn additional label:<br>Google Account<br>Email Address:<br>Password:  | where possible (un<br>nbox<br>Gmail labels<br>apple mail inbox   | nread, trashed, st<br>username@xxx.te | arred, draft)<br>eikyo-u.ac.jp | N | tessages selected: : |

アップロードしたら Gmail を確認し、メールがアップロードされていれば完了と します。

#### 5-3. トラブルシューティング

メールのアップロード時にエラーが出た場合

メールの中に実行ファイルが添付されていた場合発生します。 添付ファイルを圧縮する等して、ファイル形式の変更をお願いします。 また、ウィルスに感染したメールがあった場合も Gmail へのアップロード時に エラーが発生します。